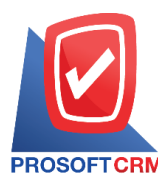

# เช็คจ่าย (Cheque Payment)

หมายถึง การบันทึกรายการเช็คจ่ายที่เกิดจากการซื้อสินค้าเงินสด จ่ายเงินมัดจำค่าสินค้าล่วงหน้า และการ จ่ายชำระหนี้ให้เจ้าหนี้การค้า

### หน้าต่างการบันทึกเอกสารเช็คจ่าย

หน้าต่างการบันทึกจะแบ่งข้อมูลออกเป็น 3 ส่วน คือ

- Tab Basic Data คือ การบันทึกรายละเอียดข้อมูลของเอกสารเช็คง่าย
- Tab Note & Attachment คือ การบันทึกรายละเอียด คำอธิบายรายการ หมายเหตุ และเงื่อน ไขต่างๆ
- Tab Define Field คือ การบันทึกข้อมูลที่ผู้ใช้ได้สร้างฟอร์มกรอกข้อมูลเพิ่มเติมขึ้นมาด้วยตนเอง (Tab Define Field จะแสดงก็ต่อเมื่อมีการตั้งค่า Define Field เท่านั้น)

## ลักษณะการบันทึกเอกสารเช็คจ่าย

การบันทึกรายการเช็คจ่าย สามารถบันทึกได้ 2 รูปแบบ ได้แก่

- บันทึกเอกสารเช็คจ่ายที่ระบบเช็คโดยตรง แล้วอ้างอิงไปใช้ที่ระบบอื่นๆ ได้แก่ ระบบซื้อสด จ่ายเงินมัดจำ จ่ายชำระหนี้ และรายการรายวัน
- บันทึกเอกสารเช็คจ่ายด้วยการอ้างอิงซื้อสด จ่ายเงินมัดจำ จ่ายชำระหนี้ และรายการรายวัน โปรแกรมดึงข้อมูลสำคัญ เช่น เลขที่เอกสาร วันที่เอกสาร ธนาคาร สาขา เลขที่เช็ค วันที่บนเช็ค รหัสลูกหนี้ และจำนวนเงินมาแสดงในเอกสารเช็คจ่ายอัตโนมัติ ผู้ใช้สามารถปรับปรุงข้อมูลให้ สมบูรณ์ได้

#### สถานะเอกสารเช็คจ่าย

สถานะเอกสารเช็คจ่าย มีทั้งหมด 7 สถานะ ได้แก่

- On Hand คือ เช็คในมือที่ยังไม่ถูกอ้างอิงไปเอกสารอื่นๆ ในระบบ Cheque Payment
- Send คือ เช็คจ่ายที่ถูกนำส่งให้กับเจ้าหนี้การค้าเรียบร้อยแล้ว
- Print คือ เช็คจ่ายที่ถูกพิมพ์เรียบร้อยแล้ว
- Passed คือ เช็คจ่ายที่ถูกทำรายการเช็คจ่ายผ่านกับธนาคารเรียบร้อยแล้ว
- Return คือ เชิ้กจ่ายที่ถูกทำรายการเช็คจ่ายคืนจากธนาคาร
- Cancel คือ เช็คง่ายที่ถูกทำรายการยกเลิกเช็คแล้ว
- Changed คือ เช็คจ่ายที่รายการไม่ถูกต้อง หรือเช็คที่ถูกยกเลิก และมีการเปลี่ยนเช็คจ่ายใหม่

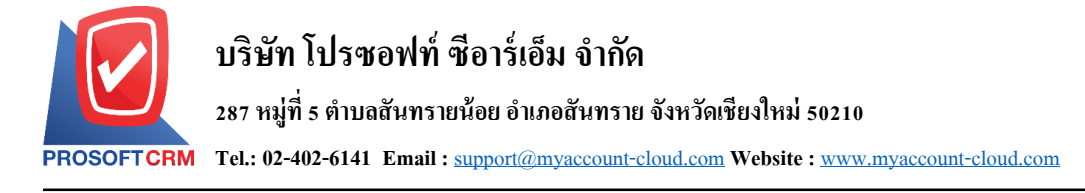

# ขั้นตอนการบันทึกเอกสารเช็คจ่าย

1. ผู้ใช้สามารถบันทึกเอกสารเช็คจ่าย โดยกดเมนู "Cheque & Bank" > "Cheque Payment" > "เช็คจ่าย" ดังรูป

| ≡ myAccount                                                    | บรินัก โปรชอฟท์ ชีอาร์เอ็ม จำกัด (สำนักงานใหญ่)                   | 🌲 ? 🗘 พิชิดพล อนุวงศ์ | ي 🧐 |
|----------------------------------------------------------------|-------------------------------------------------------------------|-----------------------|-----|
| Home                                                           | Cheque and Bank Work Flow                                         |                       |     |
| Purchase                                                       | Cheque Receive Cheque Payment Bank Adjustments                    |                       |     |
| Vinventory                                                     |                                                                   |                       |     |
| <ul><li>(â) Cheque &amp; Bank</li><li>(b) Petty Cash</li></ul> | เช็ดจ่าย เช็ดจ่ายท่าน เช็ดจ่ายดัน ยกเล็กเช็ดจ่าย ยกเล็กเลขที่เช็ด |                       |     |
| <ul> <li>CRM</li> <li>Approve Center</li> </ul>                | Reuse เลขาโบซิด เปลี่ยาแข็ดจ่าย                                   |                       |     |
| Report                                                         |                                                                   |                       |     |
| 🗙 Setting                                                      |                                                                   |                       |     |
|                                                                |                                                                   |                       |     |
|                                                                |                                                                   |                       |     |

 จากนั้นระบบจะแสดงหน้าจอรายการเช็คจ่าย ผู้ใช้สามารถสร้างเอกสารเช็คจ่ายใหม่ได้ โดยกดปุ่ม "New" ทางด้านขวาบนของหน้าจอโปรแกรม ดังรูป

| Chequ | e Paymen     | t                          |                  |                   |            |            | *                       | New +    |
|-------|--------------|----------------------------|------------------|-------------------|------------|------------|-------------------------|----------|
|       |              | Q                          |                  |                   |            |            | / 1                     | Action 💌 |
|       | วันที่เอกสาร | <mark>เ</mark> ลขที่เอกสาร | ชื่อธนาคาร       | สาขา              | เลขที่เช็ค | วันที่เช็ค | ชื่อเจ้าหนึ่            | จำนวเ    |
| . / . | 04/10/2560   | PC041017-001               | ธนาคารไทยพาณิชย์ | มีโชค (เชียงใหม่) | 2          | 17/10/2560 | หจก. ช.นคร เครื่องเขียน | 1,00!    |
| - 🖍 🗉 | 04/10/2560   | PC041017-002               | ธนาคารไทยพาณิชย์ | มีโชค (เชียงใหม่) | 3          | 25/10/2560 | บริษัท นานมี จำกัด      | 1,91     |
|       | 11/09/2560   | PC110917-001               | ธนาคารไทยพาณิชย์ | มีโชค (เชียงใหม่) | 1          | 11/09/2560 | บริษัท เอส.เอส.ฟอร์จูน  | 1,000    |
|       | 04/04/2560   | PV040417-001               | ธนาคารไทยพาณิชย์ | มีโชค (เชียงใหม่) | SCB0404201 | 04/04/2560 | บริษัท นานมี จำกัด      | 1,000    |
|       | 29/03/2560   | PD290317-001               | ธนาคารไทยพาณิชย์ | มีโชค (เชียงใหม่) | SCB2903201 | 29/03/2560 | บริษัท นานมี จำกัด      | 50(      |
|       |              |                            |                  |                   |            |            |                         |          |
|       |              |                            |                  |                   |            |            |                         |          |
|       |              |                            |                  |                   |            |            |                         |          |
|       |              |                            |                  |                   |            |            |                         |          |
|       |              |                            |                  |                   |            |            |                         |          |
|       |              |                            |                  |                   |            |            |                         |          |
|       |              |                            |                  |                   |            |            |                         |          |
| t     |              |                            |                  |                   |            |            |                         |          |
|       | 1 • •        | 20 🔻 Ite                   | ems per page     |                   |            |            | 1 - 5 Items From 5      | Items C  |

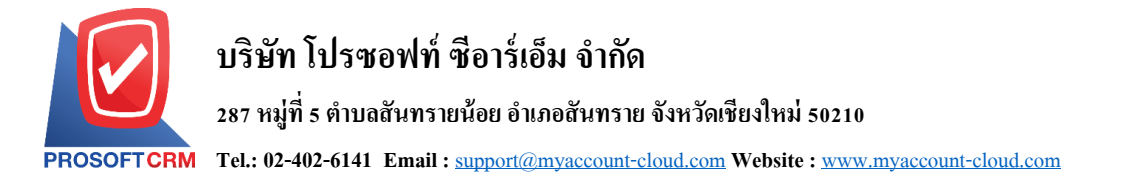

3. ใน Tab "Basic Data" คือ การบันทึกรายละเอียดข้อมูลของเอกสารเช็คจ่าย เช่น รหัสสมุดเงินฝาก เลขที่ เอกสาร วันที่เอกสาร ธนาการ สาขา เลขที่เช็ก/บัตรเกรดิต วันที่บนเช็ก รหัสเจ้าหนี้ จำนวนเงิน ผู้ใช้กวรทำการกรอก ข้อมูลในฟอร์มที่มีเกรื่องหมาย " \* " ให้กรบถ้วน ดังรูป

| < New Cheq        | ue Payment        |                     |               |   |
|-------------------|-------------------|---------------------|---------------|---|
| Basic Data        | Note & Attachment |                     |               |   |
| * รหัสสมุดเงินฝาก | BB-007 Q          | บริษัท โปรซอฟท์ ซือ | าร์เอ็ม จำกัด |   |
| เลขที่สมุดเงิน    | 843-215902-5      |                     |               |   |
| ชื่อธนาคาร        | ธนาคารไทยพาณิชย์  |                     |               |   |
| ชื่อสาขา          | มีโชด (เชียงใหม่) |                     |               |   |
| * เลขที่เอกสาร    | CPM171009-001 Q   | * วันที่เอกสาร      | 09/10/2560    | ţ |
| * เลขที่เช็ค      | 4 Q               | * วันที่บนเช็ค      | 20/10/2560    |   |
| * รหัสเจ้าหนี้    | Q                 |                     |               |   |
| * จำนวนเงิน       | 0.00              | 🔲 เช็คยกมา          |               |   |

\* หมายเหตุ : "เช็คยกมา" คือ เช็คจ่ายยกมาจะบันทึกตอนที่มีการขึ้นระบบครั้งแรกเท่านั้น โดยการนำเช็กที่เป็น สถานะเช็คที่ถืออยู่ในมือ ยังไม่ได้นำไปทำรายการที่ระบบอื่นๆ

4. ผู้ใช้สามารถเลือกเจ้าหนี้ ที่ออกเช็คจ่าย ดังรูป

| < New Cheq        | jue Payment                     |                    |                  |   |
|-------------------|---------------------------------|--------------------|------------------|---|
| Basic Data        | Note & Attachment               |                    |                  |   |
| * รหัสสมุดเงินฝาก | BB-007 Q                        | บริษัท โปรซอฟท์ ร่ | ช็อาร์เอ็ม จำกัด |   |
| เลขที่สมุดเงิน    | 843-215902-5                    |                    |                  |   |
| ชื่อธนาคาร        | ธนาคารไทยพาณิชย์                |                    |                  |   |
| ชื่อสาขา          | มีโชค <mark>(</mark> เชียงใหม่) |                    |                  |   |
| * เลขที่เอกสาร    | CPM171009-001 Q                 | * วันที่เอกสาร     | 09/10/2560       | ţ |
| * เลขที่เช็ค      | 4 Q                             | * วันที่บนเช็ค     | 20/10/2560       |   |
| * รหัสเจ้าหนี้    | Q                               |                    |                  |   |
| * จำนวนเงิน       | 0.00                            | 🔲 เช็คยกมา         |                  |   |

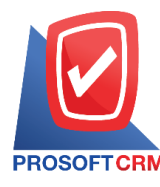

# 5. ระบบจะแสดงรายการเจ้าหนี้ทั้งหมด ให้ผู้ใช้เลือกรายการเจ้าหนี้ที่ต้องการ ดังรูป

|   |              | Q                       |                        |         |                        |   |
|---|--------------|-------------------------|------------------------|---------|------------------------|---|
|   | รหัสเจ้าหนี้ | ชื่อเจ้าหนี้            | ผู้ติดต่อ              | Onetime | ผู้รับผิดชอบ           |   |
| • | VD010317-001 | บริษัท เอส.เอส.ฟอร์จูนเ | อนุพงศ์ คำมูล          |         |                        | ^ |
|   | VD010317-002 | หจก. ช.นคร เครื่องเขียน | คุณเรื่องวิทย์         |         |                        |   |
|   | VD010317-003 | บริษัท ชีโอแอล จำกัด (  | ธงชัย ถิ่นทิพย์        |         |                        |   |
|   | VD010317-004 | ร้าน ศึกษาภัณฑ์ชลบุรี   | อรรถชัย เพ่งพิศ        |         |                        |   |
|   | VD010317-005 | บริษัท นิวง่วนแสงไทย 2  | ฉัตรกมล เหลี่ยมพันธุ์  |         |                        |   |
|   | VD170317-001 | บริษัท นานมี จำกัด      | คุณทองเกษม สุพุทธิพงศ์ |         |                        |   |
|   |              |                         |                        |         |                        |   |
|   |              |                         |                        |         |                        |   |
|   |              | ► 20 ▼ Items per        | r page                 | 1       | - 6 Items From 6 Items | Ċ |

ใน Tab "Note & Attachment" คือ การระบุหมายเหตุท้ายบิล ผู้ใช้สามารถระบุหมายเหตุต่างๆ ที่ต้องการ
 โดยกดปุ่ม " + " > "ระบุรายละเอียดที่ต้องการ" > "✓ ตั้งเป็นหมายเหตุที่แสดงในท้ายฟอร์ม" ใช้ในกรณีที่หมาย
 เหตุท้ายบิลมีมากกว่า 1 ขึ้นไป เพื่อนำมาแสดงในท้ายฟอร์ม > "✓" เพื่อเป็นการบันทึกข้อมูล ดังรูป

| < New C      | neque Pay  | yment                                        | Save | • | Close | × |
|--------------|------------|----------------------------------------------|------|---|-------|---|
| Basic Data   | Note & Att | achment                                      |      |   |       |   |
| รายการบันทึก | เพิ่มเติม  |                                              | +    | 1 | Î †   | ¥ |
|              | No         | บันทึกเพิ่มเดิม                              |      |   |       |   |
|              | × 1        | เช็คจ่าย                                     |      |   |       |   |
|              |            | แบบไฟล์ 🗷 ตั้งเป็นหมายเหตุที่แสดงในท้ายฟอร์ม |      |   |       |   |

- \* หมายเหตุ : สัญลักษณ์ " 🕈 " และ " 🗣 " คือ การเลื่อนข้อความขึ้น หรือลงตามที่ผู้ใช้ต้องการ
- \* หมายเหตุ : ในกรณีที่ผู้ใช้มีเอกสารอื่นๆ เพื่อนำมาอ้างอิงในเอกสารเช็คจ่าย ผู้ใช้สามารถ "แนบไฟล์" เอกสารอื่นๆ ได้

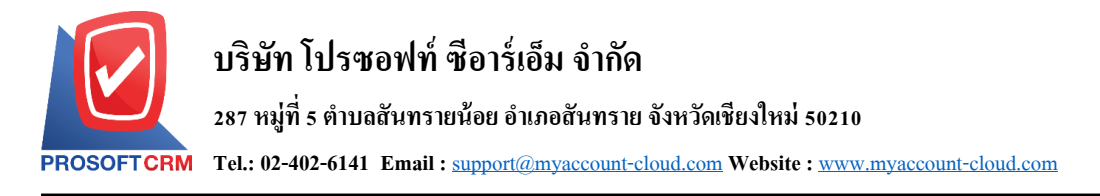

หลังจากผู้ใช้ตรวจสอบข้อมูลครบถ้วนแล้ว ให้กดปุ่ม "Save" ทางด้านขวาบนของหน้าจอโปรแกรม เพื่อ
 เป็นการบันทึกข้อมูลเอกสารเช็คจ่าย โดยการบันทึกข้อมูลสามารถแบ่งการบันทึกออกเป็น 3 รูปแบบ ดังนี้

- Save คือการบันทึกเอกสารเช็คจ่ายปกติ พร้อมแสดงข้อมูลที่มีการบันทึกเรียบร้อยแล้ว
- Save & New คือการบันทึกพร้อมเปิดหน้าบันทึกข้อมูลเอกสารเช็คจ่ายใหม่ เมื่อผู้ใช้บันทึกข้อมูล เอกสารเช็คจ่ายเรียบร้อยแล้ว ระบบจะแสดงหน้าจอการบันทึกข้อมูลเอกสารเช็คจ่ายใหม่ทันที
- Save & Close คือการบันทึกพร้อมย้อนกลับไปหน้ารายการเช็กจ่าย เมื่อผู้ใช้บันทึกข้อมูลเอกสาร เช็กจ่ายเรียบร้อยแล้ว ระบบจะย้อนกลับแสดงหน้าจอรายการเช็กจ่ายทั้งหมดทันที

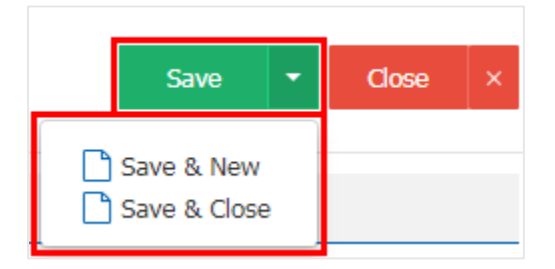

8. การแสดงข้อมูลการสร้างเอกสารเช็คจ่าย และแก้ไขเช็คจ่าย ผู้ใช้สามารถกดปุ่ม "Info" หลังจากบันทึกเสร็จ ทางด้านซ้ายบนของหน้าจอโปรแกรม ดังรูป

| CPM17100<br>Info   History                                 | 9-001<br>  Refered : -   Sta                                                   | atus : On Hand      |                   |         |
|------------------------------------------------------------|--------------------------------------------------------------------------------|---------------------|-------------------|---------|
| Created By<br>Created Date<br>Modified By<br>Modified Date | พิชิตพล อนุวงค์<br>09/10/2560 , 11:26<br>พิชิดพล อนุวงค์<br>09/10/2560 , 11:26 | า โปรซอฟท์ ซือ      | าร์เอ็ม จำกัด     |         |
| ลขที่สมุดเงิน                                              | 843-215902-5                                                                   |                     |                   |         |
| ชื่อธนาคาร                                                 | ธนาคารไทยพาณิชย์                                                               |                     |                   |         |
| ชื่อสาขา                                                   | มีโชค (เชียงใหม่)                                                              |                     |                   |         |
| เลขที่เอกสาร                                               | CPM171009-001                                                                  | * วันที่เอกสาร      | 09/10/2560        | <b></b> |
| เลขที่เช็ค                                                 | 4 Q                                                                            | * วันที่บนเช็ค      | 20/10/2560        |         |
| รหัสเจ้าหนึ่                                               | VD010317-001 Q                                                                 | บริษัท เอส.เอส.ฟอร์ | จุนเทรด จำกัด (สำ | นักงาน  |
| จำนวนเงิน                                                  | 10,000.00                                                                      | 🔲 เช็คยกมา          |                   |         |

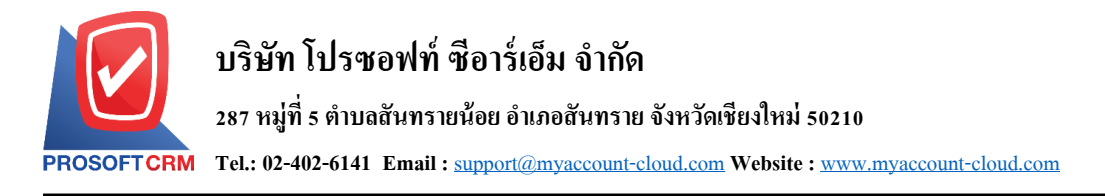

 การแสดงประวัติ โดยกดปุ่ม "History" ทางด้านซ้ายบนของหน้าจอโปรแกรม ซึ่งระบบจะแสดงรายการที่ อ้างอิงรายการเช็ดจ่ายไปบันทึกรายการอื่นๆ ประกอบด้วย

- Status History คือ การแสดงประวัติของรายการเช็คจ่ายที่ถูกบันทึก
- Reference คือ การแสดงประวัติของการอ้างอิงรายการเช็คจ่ายไปบันทึกรายการเช็คจ่ายผ่าน, เช็คจ่าย กืน และยกเลิกเช็คจ่าย

| < (<br>1 | PM17100                                                    | 9-001<br>  Refered : -                                                     | Stat     | us : On Hand        |                   |         |
|----------|------------------------------------------------------------|----------------------------------------------------------------------------|----------|---------------------|-------------------|---------|
| E<br>รา  | Created By<br>Created Date<br>Modified By<br>Modified Date | พิชิตพล อนุวงศ์<br>09/10/2560 , 11:<br>พิชิตพล อนุวงค์<br>09/10/2560 , 11: | 26<br>26 | ท โปรซอฟท์ ซือ      | าร์เอ็ม จ่ากัด    |         |
| ເລາ      | เที่สมุดเงิน                                               | 843-215902-5                                                               |          |                     |                   |         |
| ชื่อ     | ธนาคาร                                                     | ธนาคารไทยพาณิชย์                                                           | í        |                     |                   |         |
| ชื่อ     | สาขา                                                       | มีโชค (เชียงใหม่)                                                          |          |                     |                   |         |
| * ເລາ    | เที่เอกสาร                                                 | CPM171009-001                                                              |          | * วันที่เอกสาร      | 09/10/2560        | <b></b> |
| * ເລາ    | เที่เช็ค                                                   | 4                                                                          | Q        | * วันที่บนเช็ค      | 20/10/2560        |         |
| * รหัส   | สเจ้าหนี้                                                  | VD010317-001                                                               | Q        | บริษัท เอส.เอส.ฟอร์ | จุนเทรด จำกัด (สำ | นักงาน  |
| * จ่าเ   | มวนเงิน                                                    | 10,000.                                                                    | 00       | 🗌 เช็คยกมา          |                   |         |

| ระวัติสถานะเอกสาร |                       |                |                          | )    |
|-------------------|-----------------------|----------------|--------------------------|------|
| Status History Re | eference              |                |                          |      |
|                   | Q                     |                |                          |      |
| สถานะเอกสาร       | เอกสารอ้างอิง         | วันที่ปรับปรุง | ปรับปรุงโดย              |      |
| On Hand           |                       | 09/10/2560     | พิชิตพล อนุวงค์          | ^    |
|                   |                       |                |                          |      |
|                   |                       |                |                          |      |
|                   |                       |                |                          |      |
|                   |                       |                |                          |      |
|                   |                       |                |                          |      |
|                   |                       |                |                          |      |
|                   |                       |                |                          | -    |
|                   | ► 20 ▼ Items per page | 9              | 1 - 1 Items From 1 Items | Ċ    |
|                   |                       |                | C                        | lose |
|                   |                       |                |                          |      |

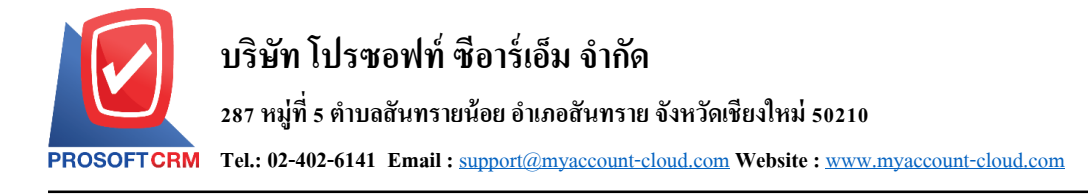

#### การพิมพ์เอกสารเช็คจ่าย

 เมื่อผู้ใช้สร้างเอกสารเช็คจ่ายเสร็จสิ้น แล้วต้องการพิมพ์ให้ผู้ใช้กดปุ่ม "Action" > "Print" ทางด้านขวาบน ของหน้าจอโปรแกรม ในหน้าจอรายละเอียดเอกสารเช็คจ่าย ดังรูป

| < CPM17101<br>Info   History | 6-002             | Sta | tus : On Hand         |               |         | /      | Î                       | Action 🔻 | Close | × |
|------------------------------|-------------------|-----|-----------------------|---------------|---------|--------|-------------------------|----------|-------|---|
| Basic Data N                 | lote & Attachment |     |                       |               |         | P<br>S | rint<br>ena to<br>beque | Vendor   |       |   |
| * รหัสสมุดเงินฝาก            | BB-007            | Q   | บริษัท โปรซอฟท์ ชื่อา | เร๋เอ็ม จำกัด |         | С      | heque<br>ounced         | Void     |       |   |
| เลขที่สมุดเงิน               | 843-215902-5      |     |                       |               |         | c      | ору                     |          |       |   |
| ชื่อธนาคาร                   | ธนาคารไทยพาณิช    | ย์  |                       |               |         | _      |                         |          |       |   |
| ชื่อสาขา                     | มีโชค (เชียงใหม่) |     |                       |               |         |        |                         |          |       |   |
| * เลขที่เอกสาร               | CPM171016-002     |     | * วันที่เอกสาร        | 16/10/2560    | :::     |        |                         |          |       |   |
| * เลขที่เช็ค                 | 7                 | Q   | * วันที่บนเช็ค        | 02/10/2560    | <b></b> |        |                         |          |       |   |
| * รหัสเจ้าหนี้               | VD010317-005      | Q   | บริษัท นิวง่วนแสงไทย  | 2003 จำกัด    |         |        |                         |          |       |   |
| * จำนวนเงิน                  | 15,000            | .00 | 🔲 เช็คยกมา            |               |         |        |                         |          |       |   |

 ระบบจะแสดงหน้าจอแบบฟอร์มเอกสารเช็คจ่าย ผู้ใช้สามารถเลือกกคปุ่ม "Preview" คือ การเรียกดู ตัวอย่างเอกสารเช็คจ่าย และ "Print" คือ การเรียกดูและพิมพ์เอกสารเช็คจ่าย โดยเช็คจ่ายที่ผู้ใช้ได้ทำการพิมพ์เช็ค เรียบร้อยแล้ว สถานะเช็คจ่ายจะเปลี่ยนเป็นสถานะ "Print" ทันที และมีให้เลือกข้อความแสดงบนเช็คจ่ายทั้งหมด 6 รูปแบบ ดังต่อไปนี้

- แสดง A/C PAYEE ONLY คือ เช็คจ่ายที่ต้องนำฝากเข้าบัญชีตามชื่อที่ระบุหน้าเช็คจ่ายเท่านั้น และไม่ สามารถโอนได้
- แสดงชื่อบริษัทของผู้สั่งจ่าย คือ การแสดงชื่อบริษัทผู้ที่เปิดบัญชีกับธนาคาร และทำการเซ็นสั่งจ่ายเช็ค เพื่อชำระเงินแก่ผู้รับเงิน
- แสดง Logo บริษัทของผู้สั่งจ่าย คือ การแสดง Logo บริษัทผู้ที่เปิดบัญชีกับธนาคาร และทำการเซ็นสั่ง จ่ายเช็ค เพื่อชำระเงินแก่ผู้รับเงิน
- ขีดคร่อม "หรือผู้ถือ" คือ เช็คที่ผู้รับเงินต้องนำฝากเช็คเข้าบัญชีก่อนที่จะเบิกเป็นเงินสดเท่านั้น โดยเช็ค
   ขีดคร่อมจะแบ่งออกเป็น 2 ประเภท คือ เช็คขีดคร่อมทั่วไป กับเช็คขีดคร่อมเฉพาะ
- แสดงข้อความ "หรือผู้ถือ" คือ การแสดงข้อความ "ผู้ถือ" บนเช็คจ่าย
- แสดงเครื่องหมายกั่นจำนวนเงิน คือ การแสดงเกรื่องหมายกั่นจำนวนเงิน เพื่อป้องกันการเพิ่มตัวเลข จำนวนเงิน

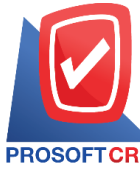

# บริษัท โปรซอฟท์ ซีอาร์เอ็ม จำกัด

287 หมู่ที่ 5 ตำบลสันทรายน้อย อำเภอสันทราย จังหวัดเชียงใหม่ 50210

PROSOFT CRM Tel.: 02-402-6141 Email : support@myaccount-cloud.com Website : www.myaccount-cloud.com

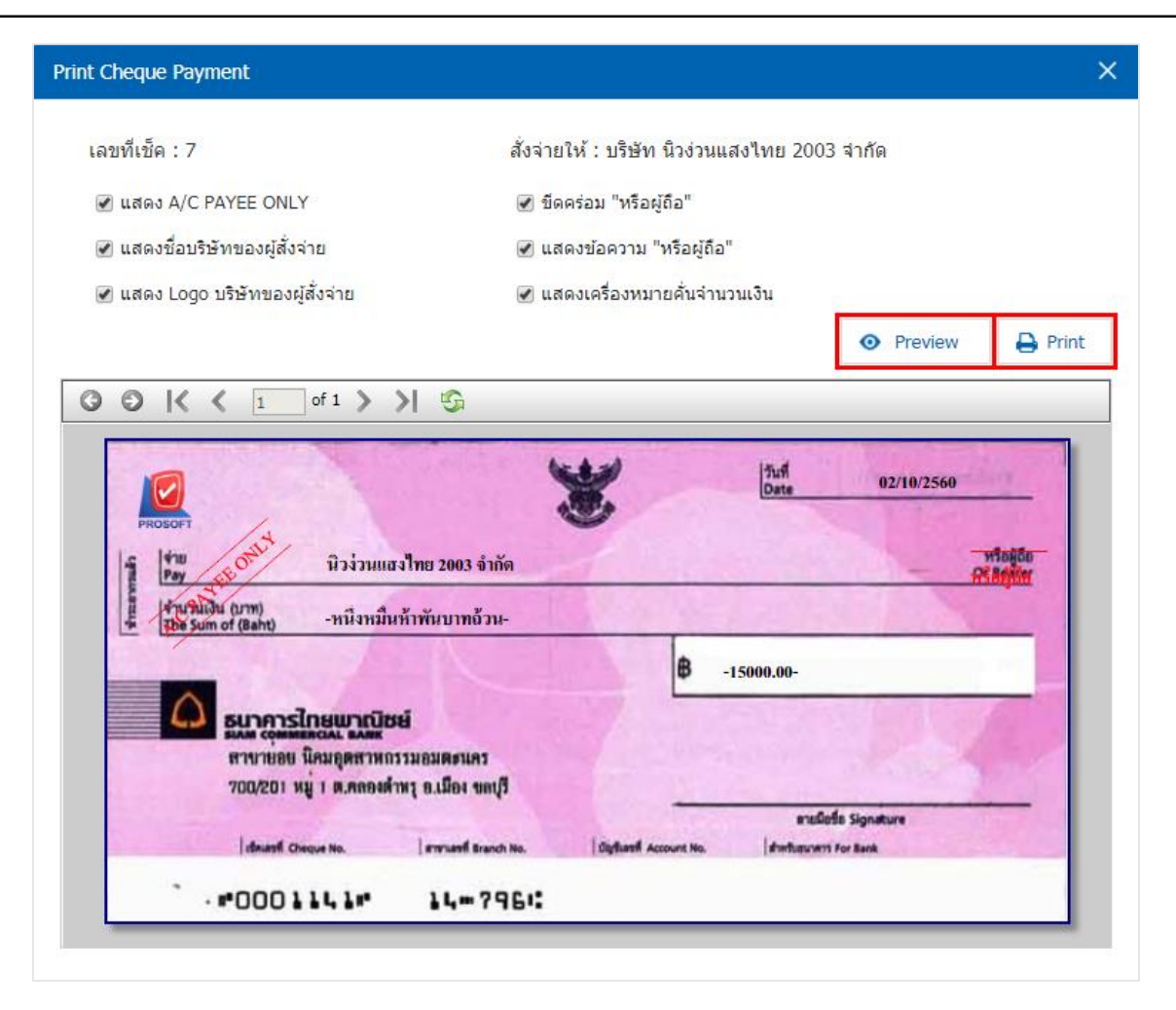

\* หมายเหตุ : ไฟล์เอกสารเช็คจ่ายจะอยู่ในรูปแบบนามสกุล .pdf

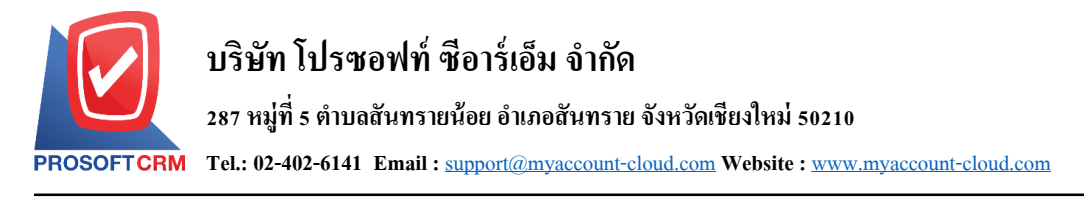

## ้วิธีการเปลี่ยนสถานะเช็คจ่าย เป็นสถานะส่งให้ผู้ขาย

หลังจากที่ผู้ใช้ได้นำเช็คจ่าย ส่งให้กับเจ้าหนี้การค้าเรียบร้อยแล้ว ควรทำการเปลี่ยนสถานะเช็คจ่ายดังกล่าว
 เพื่อช่วยจำแนกเอกสารเช็คจ่ายที่จัดส่ง โดยให้ผู้ใช้เลือกเช็คจ่ายที่มีสถานะ "On Hand" หรือ "Print" ดังรูป

| < C | hequ | e Payment    | t            |                  |                   |            |            |                         |            |                 | *        | New     | +      |
|-----|------|--------------|--------------|------------------|-------------------|------------|------------|-------------------------|------------|-----------------|----------|---------|--------|
|     |      |              | Q            |                  |                   |            |            |                         |            | -               |          | Action  | •      |
|     |      | วันที่เอกสาร | เลขที่เอกสาร | ชื่อธนาคาร       | สาขา              | เลขที่เช็ค | วันที่เช็ค | ชื่อเจ้าหนี้            | จ่านวนเงิน | ประเภทเอกสาร    | สถา      | ut      |        |
|     | / 1  | 17/10/2560   | CPM171017    | ธนาคารไทยพาณิชย์ | มีโชค (เชียงใหม่) | 8          | 17/10/2560 | นิวง่วนแสงไทย 2003      | 15,000.00  | Cheque Payment  |          | Print   | ] ^    |
|     | / =  | 17/10/2560   | CPM171017    | ธนาคารไทยพาณิชย์ | มีโชค (เชียงใหม่) | 9          | 25/10/2560 | นิวง่วนแสงไทย 2003      | 1,000.00   | Cheque Payment  |          | On Hand | ]      |
|     | /=   | 16/10/2560   | CPM171016    | ธนาคารไทยพาณิชย์ | มีโชค (เชียงใหม่) | 6          | 01/10/2560 | นานมี จำกัด             | 10,000.00  | Cheque Payment  |          | Send    | )      |
|     | / =  | 16/10/2560   | CPM171016    | ธนาคารไทยพาณิชย์ | มีโชค (เชียงใหม่) | 7          | 02/10/2560 | นิวง่วนแสงไทย 2003      | 15,000.00  | Cheque Payment  |          | Passed  | )      |
|     | /=   | 09/10/2560   | CPM171009    | ธนาคารไทยพาณิชย์ | มีโชค (เชียงใหม่) | 4          | 20/10/2560 | บริษัท เอส.เอส.ฟอร์จูน  | 10,000.00  | Cheque Payment  |          | Passed  | )      |
|     | / =  | 09/10/2560   | CPM171009    | ธนาคารไทยพาณิชย์ | มีโชค (เชียงใหม่) | 5          | 31/10/2560 | ช.นคร เครื่องเขียน      | 1,000.00   | Cheque Payment  |          | Passed  | )      |
|     | /=   | 04/10/2560   | PC041017-001 | ธนาคารไทยพาณิชย์ | มีโชค (เชียงใหม่) | 2          | 17/10/2560 | หจก. ช.นคร เครื่องเขียน | 1,005.80   | Cash Purchase   |          | Return  | )      |
|     | /=   | 04/10/2560   | PC041017-002 | ธนาคารไทยพาณิชย์ | มีโชค (เชียงใหม่) | 3          | 25/10/2560 | บริษัท นานมี จำกัด      | 1,915.30   | Cash Purchase   |          | Passed  | )      |
|     | / =  | 11/09/2560   | PC110917-001 | ธนาคารไทยพาณิชย์ | มีโชค (เชียงใหม่) | 1          | 11/09/2560 | บริษัท เอส.เอส.ฟอร์จูน  | 1,000.00   | Cash Purchase   |          | Passed  | )      |
|     | /=   | 04/04/2560   | PV040417-001 | ธนาคารไทยพาณิชย์ | มีโชค (เชียงใหม่) | SCB0404201 | 04/04/2560 | บริษัท นานมี จำกัด      | 1,000.00   | Payment         |          | Passed  | )      |
|     | / =  | 29/03/2560   | PD290317-001 | ธนาคารไทยพาณิชย์ | มีโชค (เชียงใหม่) | SCB2903201 | 29/03/2560 | บริษัท นานมี จำกัด      | 500.00     | Deposit Payment |          | Passed  | )      |
|     |      |              |              |                  |                   |            |            |                         |            |                 |          |         |        |
| •   |      |              |              |                  |                   |            |            |                         |            |                 |          |         | Ψ<br>F |
| H   |      | 1 • •        | 20 🔻 Ite     | ems per page     |                   |            |            |                         |            | 1 - 11 Item     | s From 1 | l Items | ¢      |

2. ให้ผู้ใช้กดปุ่ม "Action" > "Send to vendor" ทางด้านขวาบนของหน้าจอโปรแกรม ดังรูป

| < CPM17101<br>Info   History | 17-001            | Sta | tus : Printed        |               |         |
|------------------------------|-------------------|-----|----------------------|---------------|---------|
| Basic Data                   | Note & Attachment |     |                      |               |         |
| * รทัสสมุดเงินฝาก            | BB-007            | Q   | บริษัท โปรชอฟท์ ชื่อ | าร์เอ็ม จำกัด |         |
| เลขที่สมุดเงิน               | 843-215902-5      |     |                      |               |         |
| ชื่อธนาคาร                   | ธนาคารไทยพาณิช    | ย์  |                      |               |         |
| ชื่อสาขา                     | มีโชค (เชียงใหม่) |     |                      |               |         |
| " เลขที่เอกสาร               | CPM171017-001     |     | * วันที่เอกสาร       | 17/10/2560    | ţ.      |
| " เลขที่เช็ค                 | 8                 | Q   | * วันที่บนเช็ค       | 17/10/2560    | <b></b> |
| * รหัสเจ้าหนี้               | VD010317-005      | Q   | บริษัท นิวง่วนแสงไทย | เ 2003 จำกัด  |         |
| * จำนวนเงิน                  | 15,000            | .00 | 🗌 เช็คยกมา           |               |         |